## Manuál účastníka **JOSEPHINE**

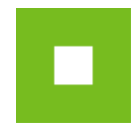

# JOSEPHINE – Manuál účastníka

Skrátený návod vás rýchlo a jednoducho prevedie procesom prihlásenia, posielania správ a predkladaním ponúk v systéme na elektronizáciu verejného obstarávania JOSEPHINE. Pre lepší prehľad tu nájdete tiež opis základných obrazoviek systému. Ak budete potrebovať niektoré z informácií spresniť, máte vždy možnosť kontaktovať našu linku podpory Houston PROEBIZ.

### Obsah

| JOSEPHINE – Manuál účastníka                                        | 1  |
|---------------------------------------------------------------------|----|
| Vstupná obrazovka JOSEPHINE                                         | 2  |
| Prihlásenie do systému                                              | 6  |
| Prihlásenie heslom (SK, PL zákazky)                                 | 6  |
| Vloženie elektronického podpisu užívateľa účastníka (CZ,PL zákazky) | 6  |
| Prihlásenie elektronickým podpisom (CZ, PL zákazky)                 | 8  |
| Komunikácia                                                         | 9  |
| Vkladanie ponúk/žiadostí                                            | 10 |
| Zákazky "iba na pozvanie"                                           | 14 |
|                                                                     |    |

### Vstupná obrazovka JOSEPHINE

Po zadaní internetovej adresy portálu JOSEPHINE sa každému návštevníkovi portálu zobrazí úvodná obrazovka s možnosťou zobraziť zoznam vyhlásených verejných obstarávaní a dynamických nákupných systémov.

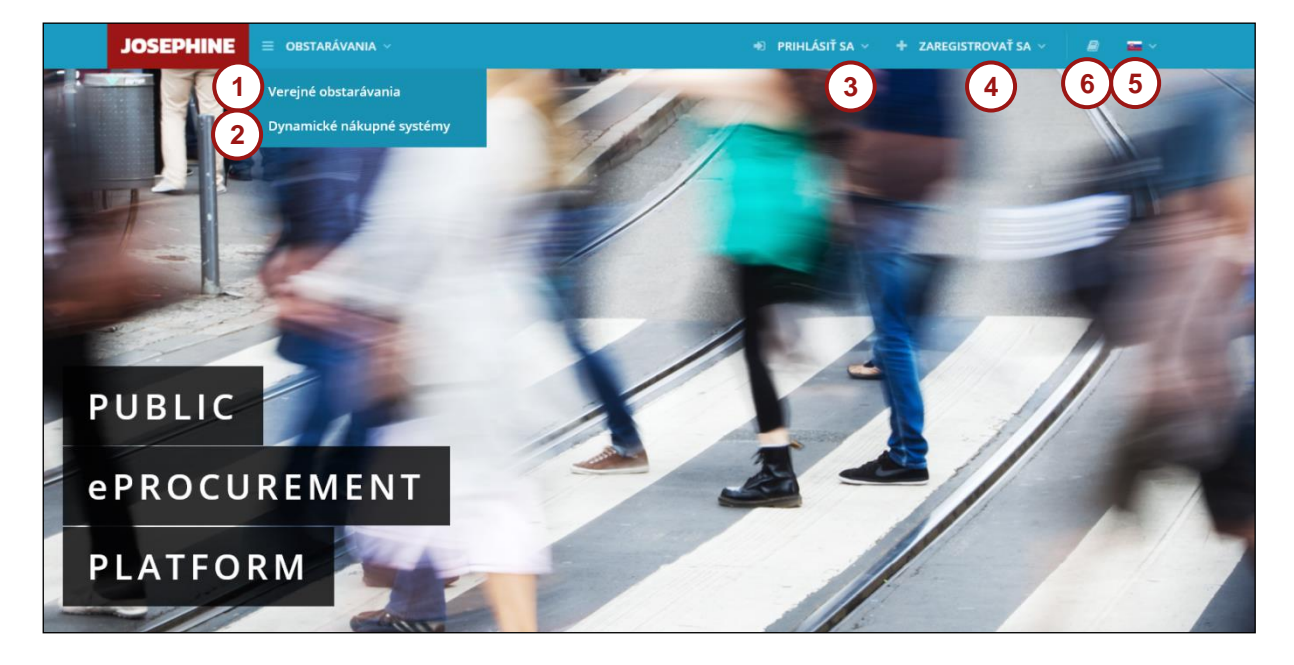

- **01.** Zoznam vyhlásených verejných obstarávaní.
- 02. Zoznam vyhlásených DNS.
- **03.** Prihlásenie do systému.
- 04. Registrácia do systému.
- **05.** Jazyková mutácia systému.
- 06. Odkazy a manuál na stiahnutie.

V ďalšej časti úvodnej obrazovky nájdete prehľady aktuálnych verejných obstarávaní a dynamických nákupných systémov.

| ie verejné obsta                         | arávania a dynamické r                                                                                                    | nákupné sy                                                                                                    | stémy                                                                                                    |                                                                                                    |
|------------------------------------------|----------------------------------------------------------------------------------------------------|----------------------------------------------------------------------------------------------------|----------------------------------------------------------------------------------------------------|----------------------------------------------------------------------------------------------------|
| bstarávania 1                            |                                                                                                    | Dynamické                                                                                                    | nákupné systémy <b>(2</b> )                                                                                                    |                                                                                                    |
| Názov predmetu                           | Obstarávateľ                                                                                                    | Číslo spisu VO                                                                                                    | Názov predmetu                                                                                                    | Obstarávateľ                                                                                                    |
| Nákup mineralnej vody                    | NAR marketing s.r.o.                                                                                                    | 007/2016                                                                                                    | Nákup osobných aut                                                                                                    | NAR marketing s.r.o.                                                                                                    |
| Nákup mobilných telefónov                | NAR marketing s.r.o.                                                                                                    | 075/2016                                                                                                    | Nákup mobilných telefónov                                                                                                    | NAR marketing s.r.o.                                                                                                    |
| Reklamné služby - časti                  | NAR marketing s.r.o.                                                                                                    | 009/2016                                                                                                    | Nákup nábytku DNS                                                                                                    | NAR marketing s.r.o.                                                                                                    |
| Kancelárske potreby - papier<br>a tonery | NAR marketing s.r.o.                                                                                                    |                                                                                                    | 4 valšie                                                                                                    | dynamické nákupné systémy 🗲                                                                                                    |
|                                          | ie verejné obsta<br>ostarávania (1)<br>Názov predmetu<br>Nákup mineralnej vody<br>Nákup mobilných telefónov<br>Reklamné služby - časti<br>Kancelárske potreby - papier<br>a tonery | ie verejné obstarávania a dynamické r<br>ostarávania<br>Názov predmetu<br>Nákup mineralnej vody<br>NAR marketing s.r.o.<br>Reklamné služby - časti<br>Kancelárske potreby - papier<br>a tonery<br>NAR marketing s.r.o.<br>Kancelárske potreby - papier<br>a tonery<br>Dalšie verejné Obstarávania | ie verejné obstarávania a dynamické nákupné sy<br>ostarávania 1<br>Názov predmetu Obstarávateľ Císlo spisu VO<br>Nákup mineralnej vody NAR marketing s.r.o.<br>Nákup mobilných telefónov NAR marketing s.r.o.<br>Reklamné služby - časti NAR marketing s.r.o.<br>Kancelárske potreby - papier<br>a tonery NAR marketing s.r.o.<br>3 Ďalšie verejné Obstarávania → | ie verejné obstarávania a dynamické nákupné systémy<br>ostarávania 1  Názov predmetu Nákup mineralnej vody NAR marketing s.r.o. Reklamné služby - časti NAR marketing s.r.o. Kancelárske potreby - papier t onerv  a tonery  balsie verejné Obstarávania  balsie verejné Obstarávania |

- 01. Zoznam naposledy vyhlásených verejných obstarávaní.
- 02. Zoznam naposledy vyhlásených DNS.
- 03. Zoznam všetkých vyhlásených verejných obstarávaní.
- 04. Zoznam všetkých vyhlásených DNS.

V internetovom prehliadači je nutné mať pre všetky typy zákaziek povolený javascript a zapnuté cookies. Návod ako v internetovom prehliadači povoliť cookies nájdete na <u>http://proebiz.com/sk/podpora</u>. Môžete si taktiež spraviť test prehliadača, ktorý nájdete v sekcii SUPPORT systému JOSEPHINE.

1 © 2016 NAR marketing s.r.o. | SUPPORT - tel.: +421 220 255 999, e-mail: houston@proebiz.com | JOSEPHINE 2.0

01. Tlačidlo SUPPORT, slúži ako odkaz na stránku <u>https://josephine.proebiz.com/support</u> kde je možné vykonať test prehliadača a zistiť hardvérové a softvérové nároky k používaniu. V prípade, že potrebujete poradiť, tak sú tu uvedené kontakty pre prípadnú pomoc.

| JOSEPHINE  | = obstarávania ~ | 🔊 PRIHLÁSIŤ SA 🗸 | + ZAREGISTROVAŤ SA 🗸 | 2 <b>-</b> ~    |
|------------|------------------|------------------|----------------------|-----------------|
| SUPPORT JO | DSEPHINE         |                  |                      | I PREHLIADAČA 1 |

01. Tlačidlo test prehliadača aktivuje kontrolný proces, ktorý zistí, či je váš prehliadač schopný spustiť softvér JOSEPHINE.

Aj bez prihlásenia účastníka je možné sledovať prehľad a detaily verejných obstarávaní vyhlásených na portáli JOSEPHINE. Vyberte si obstarávanie, u ktorého chcete poznať detailnejšie informácie a kliknite naň.

| , | Verejné c<br>Vyhľadávanie 1        | obstarávania                          | сру 2 | <br>Štát/NUTS               | 3)                                       | ▼ Filtrovať                     |   |
|---|------------------------------------|---------------------------------------|-------|-----------------------------|------------------------------------------|---------------------------------|---|
|   | Číslo spisu VO<br>Číslo z vestníka | Názov predmetu zákazky<br>Hlavný CPV  |       | Obstarávateľ<br>NUTS        | Predpokladaná hodnota<br>bez DPH<br>Stav | Lehota na<br>predkladanie ponúk |   |
|   | VO<br>03633/2017                   | Nákup nábytku<br>32252100-5           |       | NAR marketing s.I           | r.o. 5 000,00 EUR<br>Stornovaná          | 01.10.2017 00:00                | ۲ |
| 4 | 0373/2017                          | Nákup mineralnej vody<br>32252110-8   |       | PL-NAR<br>marketing<br>PL22 | <b>20 000 000.00 K</b> č<br>Prebiehajúca | 30.09.2017 13:40                | ۲ |
|   | 3302/2017                          | Reklamné služby - časti<br>32252100-5 |       | NAR marketing s.<br>SK      | r.o. 100 000,00 EUR<br>Prebiehajúca      | 03.10.2017 00:00                | ۲ |

- **01.** Možnosť fulltextového vyhľadávania podľa Čísla spisu VO, Čísla z vestníka VO, Názvu predmetu zákazky a Obstarávateľa/Verejného obstarávateľa.
- 02. Možnosť filtrovať podľa CPV kódu.
- 03. Možnosť filtrovať podľa štátu/NUTS.
- 04. Zoznam zverejnených verejných obstarávaní.

| JOSEPHINE = OBSTARÁN             | VANIA ~                                                               | +Ĵ PRIHLÁSIŤ SA ∨ + ZAREGISTRO             | VAŤ SA 🗸 🖉 🖀                            |
|----------------------------------|-----------------------------------------------------------------------|--------------------------------------------|-----------------------------------------|
| Karta obstarávania :             | #VO-123/2018                                                          |                                            | STAV: PREBIEHAJÚCA                      |
| Kancelárske potreby              |                                                                       |                                            | i <mark>erverový čas:</mark> 25.05.2018 |
| Prehľad Komuniká Ponul           | ky a ž                                                                |                                            |                                         |
| Informácie                       |                                                                       | Verejný obstarávateľ                       | (                                       |
| ID zákazky:                      | 374                                                                   | Názov organizácie:                         | SK-NAR marketing                        |
| Názov predmetu:                  | <br>Kancelárske potreby                                               | Adresa:                                    | Šulekova 2                              |
| Číslo spisu VO:                  | VO-123/2018                                                           |                                            | Bratislava                              |
| Číslo z vestníka VO:             | VO-28-123/2018                                                        |                                            | 811 06, Slovenská repu                  |
| Číslo z vestníka EU:             | EU-VO-28-123/2018                                                     | Procesny garant:                           | sk.seifried@proebiz.cor                 |
| Druh postupu:                    | Nadlimitné zákazky                                                    |                                            | +421 888999666                          |
| Typ obstarávania:                | Verejná súťaž podľa § 66 (7)                                          | Internetový odkaz na profil obstarávateľa: | https://profily.proebiz.o               |
| Druh obstarávania:               | Tovar                                                                 |                                            |                                         |
| Výsledok verejného obstarávania: | Uzavretie jednorázovej zmluvy                                         |                                            |                                         |
| Predpokladaná hodnota:           | 200 000.00 EUR                                                        |                                            |                                         |
| Hlavný CPV:                      | 22000000-0 - Tlačené výrobky a príbuzné produkty / AB18-3 -<br>Papier |                                            |                                         |
| Doplňujúci CPV:                  | 22610000-9 - Tlačiarenské farby, atramenty                            |                                            |                                         |
| VO sa delí na časti:             | Nie                                                                   |                                            |                                         |
| Elektronická aukcia:             | Áno                                                                   |                                            |                                         |
| Centrálne verejné obstarávanie:  | Nie                                                                   |                                            |                                         |
| NUTS:                            | SK01 - Bratislavský kraj                                              |                                            |                                         |
| Stručný opis obstarávania:       | Kancelárské potreby                                                   |                                            |                                         |
| Na vyhodnotenie je určená cena:  | vrátane DPH                                                           |                                            |                                         |
| Termíny                          |                                                                       |                                            |                                         |
| Lehota na predkladanie ponúk :   | 01.06.2018 10:00:00                                                   |                                            |                                         |
| Dokumenty                        |                                                                       |                                            |                                         |
| Názov dokumentu                  | Тур                                                                   | Veľkosť                                    | Nahrané                                 |
| 谢 Výzva na predkladanie ponúk    | lný dokument k zákazke                                                | 21.5 KB 2                                  | 5.05.2018 13:15:04                      |
|                                  |                                                                       |                                            |                                         |

Po kliknutí na dané obstarávanie sa vám otvoria detailnejšie informácie – PREHĽAD.

- **01.** Informácie o zákazke.
- **02.** Základné termíny a lehoty k zákazke.
- 03. Dokumenty k zákazke k stiahnutiu (ak je ikona stiahnutia šedá ( <sup>\*</sup>), je potrebné sa pre stiahnutie dokumentu prihlásiť).
- 04. Informácie o obstarávateľovi/verejnom obstarávateľovi.

Poznámka: Po registrácii a prihlásení môže každý účastník so zákazkou ďalej pracovať (napr. komunikovať s Verejným obstarávateľom/Obstarávateľom a vkladať svoje ponuky/žiadosti).

### Prihlásenie do systému

Pre registráciu do systému už poznáte svoje prístupové údaje, môžete sa prihlásiť prostredníctvom hesla alebo nahraného elektronického podpisu.

#### Prihlásenie heslom (SK, PL zákazky)

Pre komunikáciu a vloženie ponuky do SK verejných obstarávaní a CZ, PL verejných obstarávaní malého rozsahu stačí prihlásenie e-mailom a heslom. V ponuke PRIHLÁSIŤ SA v záhlaví systému vyberte možnosť "Pomocou hesla".

| Zabudnuté hesio |
|-----------------|
|                 |

- **01.** E-mailová adresa je vaše prihlasovacie meno.
- 02. Vložte heslo.
- **03.** Stlačte tlačidlo prihlásiť sa.
- 04. V prípade zabudnutého hesla, môžete využiť aplikáciu na obnovu hesla.

#### Vloženie elektronického podpisu užívateľa účastníka (CZ,PL zákazky)

Aby ste mohli komunikovať a vkladať ponuky do CZ a PL verejného obstarávania, je nutné nahrať do systému JOSEPHINE elektronický podpis. Kliknite na svoje meno v záhlaví systému a vyberte voľbu "Karta užívateľa".

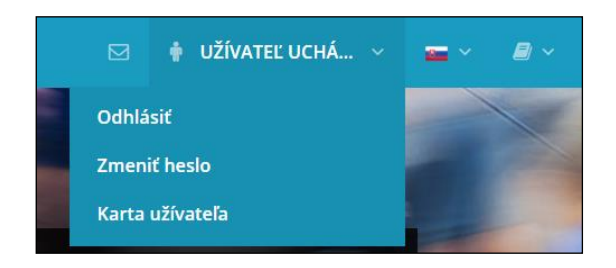

V tretej záložke Karta užívateľa "Elektronický podpis" je dostupný formulár na nahrania certifikátu s kvalifikovaným elektronickým podpisom.

| Karta uží    | vateľa    |                  |     |     |
|--------------|-----------|------------------|-----|-----|
| Osobné údaje | Dokumenty | Elektronick      |     |     |
| Nahrať cert  | ifikát    |                  |     | )   |
|              | PELONNA   | njukorytnačka Pl | Vyt | rať |

- **01.** Z roletky vyberte certifikát s kvalifikovaným el. podpis.
- **02.** Tlačidlo pre potvrdenie vybraného el. podpisu z roletky.
- **03.** Zrušenie vybraného el. podpisu. Potom môžete el. podpis zmeniť za iný z roletky.
- 04. Týmto tlačidlom potvrdíte vloženie/zmenu el. podpisu.

Po úspešnom nahraní sa na stránke zobrazí informácia o aktuálnom elektronickom podpise vo vašom profile užívateľa v systéme JOSEPHINE. Prostredníctvom tu zobrazeného certifikátu sa aktuálne môžete prihlasovať do systému JOSEPHINE.

| Karta užív                  | ateľa     |              |
|-----------------------------|-----------|--------------|
| Osobné údaje                | Dokumenty | Elektronick  |
| Priložený ce                | rtifikát  |              |
| Popis:                      |           | 100-100-04   |
| Seriové číslo:<br>Vlastník: |           | Ninga Kuryi  |
| Organizácie:                |           |              |
| Sériové č. organizác        | ie:       | ICA 10414    |
| Vydavateľ:                  |           | 10x (built   |
| Vydavateľská organ          | izácia:   | Prani cartil |
| Platnosť od:                |           | 21.06.2017   |
| Platnosť do:                |           | 21.06.2018   |
| Stiahnuť obsah certi        | fikátu    |              |
| Nahrať certi                | fikát     |              |
|                             |           |              |
|                             |           |              |
| Nahrať certifikát           |           |              |

V prípade, že chcete zmeniť el. podpis za nový, stačí z roletky vybrať požadovaný podpis z úložiska a postupovať rovnako ako pri nahraní prvého el. podpisu.

#### Prihlásenie elektronickým podpisom (CZ, PL zákazky)

Pre komunikáciu a vloženie ponuky do CZ a PL verejného obstarávania v rámci zákona je nutné sa prihlásiť el. podpisom. V ponuke PRIHLÁSIŤ SA v záhlaví systému vyberte možnosť "Pomocou el. podpisu". Vo formulári vyberte el. podpis a potom stlačte tlačidlo **PRIHLÁSIŤ SA**.

|     | JOSEPHINE 🛛 obstarávania ~                                                                               | 🔹 PRIHLÁSIŤ SA 🗸 | + ZAREGISTROVAŤ | · · · = · | <i>∎</i> ~ |
|-----|----------------------------------------------------------------------------------------------------|------------------|-----------------|-----------|------------|
|     | Prihlásenie pomocou el. podpis                                                                           | G                |                 |           |            |
| (1) | Tenge Konghuelke - Matubative denge Konghuelke - Matubative (- La Queelfeet ) (n.Man (p. 2016) (3.4.3017 | Vybr             | ať Zrušiť       |           |            |
|     | ✓ PŘIHLÁSIŤ SA                                                                                           |                  |                 |           |            |

- 01. Tu zvolíte požadovaný el. podpisu z úložiska.
- **02.** Tlačidlom potvrdíte vybraný el. podpis.
- 03. Týmto tlačidlom zrušíte vybraný el. podpis.

Systém vás vo vyskakovacom okne vyzve k zadaniu PINu k el. podpisu. Zadajte PIN a potvrďte tlačidlom

| SecureStoreCSP - zadat PIN                                                                   |    | ×      |
|----------------------------------------------------------------------------------------------|----|--------|
| K provedení operace je třeba zadat PIN.<br>Operace :<br>Podpis dat klíčem umístěným na kartě |    |        |
| PIN:                                                                                         |    |        |
| Zapamatovat PIN                                                                              |    |        |
|                                                                                              | ОК | Storno |

Poznámka: Vzhľad vyskakovacieho okna slúžiaceho k zadaniu PINu se môže líšiť na základe verzie operačného systému alebo programu na správu certifikátu vo vašom počítači.

Po prihlásení do systému JOSEPHINE vyberte zo zoznamu v záložke VEREJNÉ OBSTARÁVANIA zákazku, s ktorou budete ďalej pracovať. Pre zobrazení detailu kliknite na zákazku.

Pokiaľ ste ešte nepodali v zákazke ponuku alebo ste ešte pomocou systému s verejným obstarávateľom nekomunikovali a prajete si, aby ste boli k zákazke pripojený a systém vás informoval pomocou emailovej notifikácie o novo doručených verejných správach, stlačte tlačidlo

|                                 |           |       | Ø       | <b>-</b> |  |
|---------------------------------|-----------|-------|---------|----------|--|
| STAV: PRE                       | BIEHAJÚCA | 🗹 ZAI | UJÍMA N | ΙΑ ΤΟ    |  |
| Serverový čas: 08.01.2019 10:14 |           |       |         |          |  |

### Komunikácia

V systéme JOSEPHINE máte možnosť komunikovať s Obstarávateľom/Verejným obstarávateľom, môžete odosielať a prijímať správy a taktiež prikladať k správam svoje dokumenty. Po kliknutí na záložku **KOMUNIKÁCIA** uvidíte zoznam všetkých prijatých aj odoslaných správ.

|    | Pr    | ehľad    | Komunikácia | Ponuky a ži     |                   |                         |                         |             |       |
|----|-------|----------|-------------|-----------------|-------------------|-------------------------|-------------------------|-------------|-------|
|    | Kor   | munik    | ácia        |                 |                   |                         |                         | + Nová spra | iva 🌔 |
| 1  | Vyhľa | adávanie |             |                 |                   | Тур                     | Ţ                       | ▼ Filtrova  | ť     |
|    | ID    | Odoslar  | ıé          | Predmet         | Тур               | Od                      | Komu                    |             |       |
|    | 9     | 03.11.20 | 16 15:43    | RE: RE: Žiadosť | Žiadosť o nápravu | Ernest Hemingway s.r.o. | NAR marketing s.r.o.    | 0 🖉         | ۲     |
| 2) | 8     | 03.11.20 | 16 15:08    | RE: Žiadosť     | Žiadosť o nápravu | NAR marketing s.r.o.    | Ernest Hemingway s.r.o. | <b>%</b> 1  | ۲     |
| _  | 7     | 03.11.20 | 16 15:05    | Žiadosť         | Žiadosť o nápravu | Ernest Hemingway s.r.o. | NAR marketing s.r.o.    | <b>®</b> 1  | ۲     |

**01.** Možnosť vyhľadávať (filtrovať) správy podľa predmetu a typu správy.

**02.** Zoznam prijatých a odoslaných správ. Červené označenie znamená, že bolo odpovedané po stanovenom termíne. Detail správy si zobrazíte kliknutím na správu, poprípade na ikonu oka.

**03.** Tlačidlo na vytvorenie novej správy.

|     | Po kliknut<br>obstarávato | í na tlačidlo<br>eľovi. | + Nová správa | môžete | napísať a | a odoslať | správu | Obstarávat | eľovi/Verejnému |     |   |
|-----|---------------------------|-------------------------|---------------|--------|-----------|-----------|--------|------------|-----------------|-----|---|
|     | Prehľad                   | Komunikácia             | Ponuky a ži   |        |           |           |        |            |                 |     |   |
|     | Nová sp                   | ráva                    |               |        |           |           |        |            |                 |     |   |
| _   | Predmet                   |                         |               |        |           |           |        | Тур        |                 |     |   |
| (1) | Žiadosť                   |                         |               |        |           |           |        | Súťažné p  | odklady         | - ( | 2 |
|     | Správa                    |                         |               |        |           |           |        |            |                 |     |   |
| 3   | Žiadam vás                | 0                       |               |        |           |           |        |            |                 |     |   |
| -   |                           |                         |               |        |           |           |        |            |                 |     |   |
|     | Popis.docx                |                         |               |        |           |           |        |            | 🗅 Prehľadávať   | 圃   |   |
| 4   | + Pridať p                | rílohu                  |               |        |           |           |        |            |                 |     |   |
| 5   | 🔺 odosi                   | LAŤ                     |               |        |           |           |        |            |                 |     |   |

NAR marketing s.r.o., organizačná zložka podniku zahraničnej osoby, Šulekova 2, 811 06 Bratislava, www.proebiz.com IČO: 36694207, DIČ: 2022277576, IČ DPH: SK2022277576, zapísaná na Okresnom súde Bratislava I, oddiel Po, vl. č. 1687/B **HOUSTON PROEBIZ - tel.: +421 220 255 999 - e-mail: houston@proebiz.com** 

- **01.** Miesto pre vpísanie predmetu správy.
- **02.** Výber typu správy zo zoznamu typov správ.
- **03.** Miesto pre vpísanie obsahu správy.
- 04. Možnosť priložiť prílohu k správe. Pre každú novú prílohu vždy stlačte tlačidlo Pridať prílohu.
- 05. Týmto tlačidlom správu odošlete.

Poznámka: Vo chvíli, kedy príde do systému JOSEPHINE správa Verejnému obstarávateľovi/Obstarávateľovi, systém ihneď odosiela notifikačný e-mail o doručenej správe. Rovnako tak, pokiaľ príde do systému JOSEPHINE správa účastníkovi, odosiela sa mu taktiež ihneď notifikačný e-mail o doručení správy.

### Vkladanie ponúk/žiadostí

V prípade, že ste v systéme JOSEPHINE prihlásený a beží lehota na predkladanie ponúk/žiadostí, môžete stlačením tlačidla + Nová ponuka / žiadosť predložiť svoju ponuku.

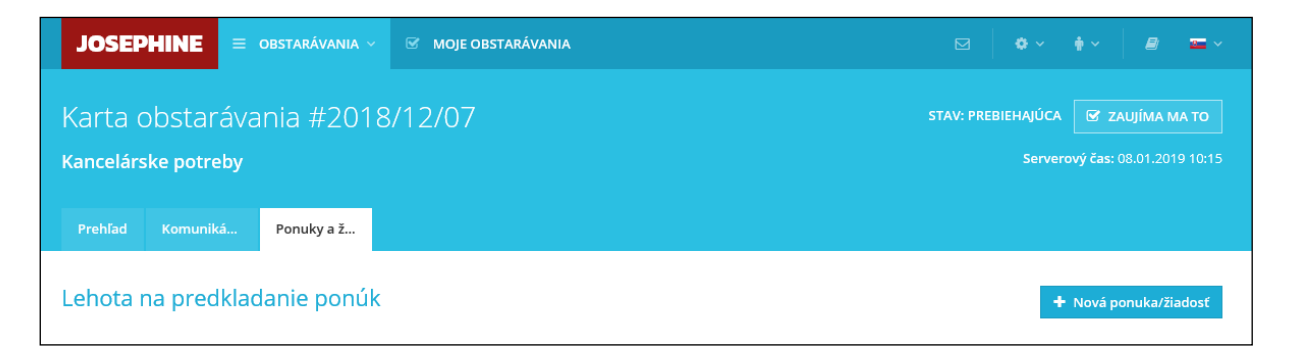

| Karta obstarávania #\                    | /0-123/2      | 018           |                              |                                                  | STAV: PREBIEH#       | υ<br>ύςα 🕼 Ζαυμίμα μα τ                                             |
|------------------------------------------|---------------|---------------|------------------------------|--------------------------------------------------|----------------------|---------------------------------------------------------------------|
| Kancelárske potreby                      | 0 12372       |               |                              |                                                  |                      | ierverový čas: 08.01.2019 10                                        |
|                                          | _             |               |                              |                                                  |                      |                                                                     |
| Prehľad Komuniká Ponuky a                | ž             |               |                              |                                                  |                      |                                                                     |
| Nová ponuka/žiadosť - Leh                | ota na pre    | dkladanie     | e ponúk                      |                                                  |                      |                                                                     |
| Heslo súťaže: Tlač                       |               |               |                              |                                                  |                      |                                                                     |
|                                          |               |               |                              |                                                  |                      |                                                                     |
| PONUKA                                   |               |               |                              |                                                  |                      |                                                                     |
| ISO certifikácia                         |               |               |                              |                                                  | Veľkosť              | Možno                                                               |
| ISO Cert.pdf                             |               |               |                              |                                                  | 178039 B             | Odob                                                                |
| • Pridať dokumenty                       |               |               |                              |                                                  |                      |                                                                     |
| Výpis z obchodného registra              |               |               |                              |                                                  | Veľkosť              | Možno                                                               |
| Výpis z obchodného registra .pdf         |               |               |                              |                                                  | 178039 B             | Odob                                                                |
| • Pridať dokumenty                       |               |               |                              |                                                  |                      |                                                                     |
| Trestnoprávna bezúhonnosť                |               |               |                              |                                                  | Veľkosť              | Možno                                                               |
| Trestnoprávna bezúhonnosť .pdf           |               |               |                              |                                                  | 178039 B             | Odob                                                                |
| • Pridať dokumenty                       |               |               |                              |                                                  |                      |                                                                     |
| Názov súboru                             |               |               |                              |                                                  | Veľkosť              | Možno                                                               |
| • Pridať dokumenty                       |               |               |                              |                                                  |                      |                                                                     |
| Položka                                  | 3<br>Množstvo | 4<br>Jednotka | 5<br>Cena celkom s DPH (EUR) | Jednotková cena bez DPH<br>(EUR) Spočítať stĺpec | % DPH<br>Vyplniť DPH | Jednotková cena s DP<br>Kritérium hodnotenia (EC<br>Spočítať stĺpec |
| Faxpaper High Sensitive - fax pap.       | 800           | bal           | 62 400,00                    | 65,00                                            | 20,00                | 78,00                                                               |
| Kopírovací papier                        | 750           | ks            | 53 100,00                    | 59,00                                            | 20,00                | 70,80                                                               |
| HP C3906A                                | 60            | ks            | 14 040,00                    | 195,00                                           | 20,00                | 234,00                                                              |
| HP C9700A                                | 250           | ks            | 54 600,00                    | 182,00                                           | 20,00                | 218,40                                                              |
|                                          |               |               |                              | Celkom bez DPH                                   |                      | Celkom                                                              |
| Predpokladaná hodnota bez DPH: 200 000,0 |               | )             |                              | 153 450,00 EUR                                   |                      | 184 140,00 EUR                                                      |
| Názov                                    | Povaha        | Interval      |                              | Hodnota                                          |                      |                                                                     |
| Termín dodania od objednania (v dňoch)   | +             | <1; 30>       |                              |                                                  |                      | 5                                                                   |

Do ponuky/žiadosti môžete vložiť požadované dokumenty a v ponuke taktiež vyplniť ponukový formulár.

- 01. Tu máte možnosť priložiť dokument ako prílohu. Tlačidlom Odobrať nahraný dokument z ponuky/žiadosti odstránite. Pre priloženie ďalšieho dokumentu vždy stlačte tlačidlo +Pridať dokumenty....
- **02.** V ponukovom formulári vyplníte svoje cenové kritériá u položiek.

Poznámka: V prípade modrého podfarbenia názvu položky je možné na názov kliknúť a zobraziť si jej bližšiu špecifikáciu.

- 03. Množstvo položky.
- 04. Jednotka položky
- **05.** Cena celkom za množstvo danej položky podľa hodnotiaceho kritéria.
- 06. Jednotková cena bez DPH.
- **07.** Sadzba DPH. Tlačidlom *Vyplniť DPH* môžete hromadne vyplniť sadzbu pre všetky položky formuláru. V prípade, že vaša organizácia nie je platcom DPH, tento stĺpec nemáte dostupný.
- **08.** V poslednom stĺpci sa vždy zobrazuje Hodnotiace kritérium. Tieto ceny môžu byť s DPH alebo bez DPH, záleží na podmienkach stanovených Verejným obstarávateľom/Obstarávateľom.
- 09. Viditeľná ikona 🔽 upozorňuje na prekročenie predpokladanej hodnoty zákazky.
- **10.** V prípade, že Verejný obstarávateľ/Obstarávateľ požaduje po uchádzačovi ponuky, ktoré nemajú cenový charakter, môžu byť tieto ponuky definované pomocou necenových hodnotiacich kritérií.
- **11.** Odoslanie ponuky/žiadosti.

Vo vyskakovacom okne sa účastníkovi zobrazujú informácie o procese vloženia ponuky systémom JOSEPHINE a inštrukciami, ako si v systéme prekontrolovať vloženú ponuku/žiadosť. Začiatok nahrávania ponuky/žiadosti začne až po potvrdení tlačidlom "OK".

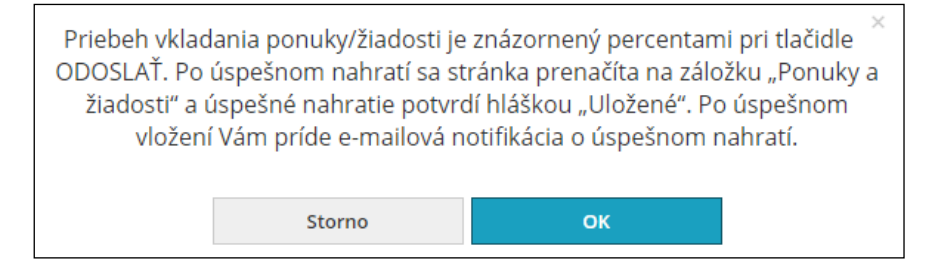

POZOR: Ponuka je do systému JOSEPHINE vložená vo chvíli dokončenia spracovania ponuky/žiadosti

(priebeh spracovania systémom znázorňujú percentá vedľa tlačidla <sup>Odoslať</sup>). Vloženie ponuky/žiadosti systém potvrdí hláškou "Uložené" a samotná ponuka/žiadosť sa zobrazí ako nový riadok s dátumom a časom vloženia v záložke Ponuky a žiadosti.

V prípade, že by ste v priebehu nahrávania ponuky/žiadosti chceli vykonať úkon, ktorý by znemožnil správne a úplné predloženie ponuky/žiadosti, systém Vás na to upozorní vyskakovacím oknom prehliadača.

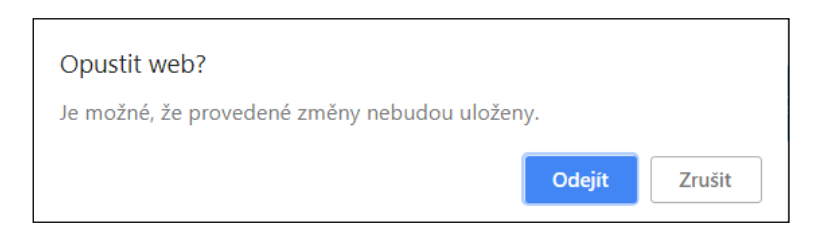

Poznámka: Vyskakovacie okno sa líši podľa internetového prehliadača v ktorom predkladáte ponuku/žiadosť.

Poznámka: Po odoslaní ponuky/žiadosti je doručený notifikačný e-mail účastníkovi i verejnému obstarávateľovi/ obstarávateľovi s informáciou o podanej ponuke/žiadosti.

Svoju predloženú ponuku vidíte zobrazenú v záložke Ponuky a žiadosti s dátumom vloženia. V prípade, že beží lehota na predkladanie ponúk, je vám taktiež umožnené túto ponuku stiahnuť – vymazať. Nedá sa vložiť viacej ponúk súčasne, aby bolo možné vložiť novú ponuku, je potreba pôvodnú predloženú ponuku stiahnuť.

|                                                | rávania #1234                                                 | 567                                                                                  |                                                                      | STAV: PREBIEHAJ                                  | ÚCA 🕑 ΖΑUJÍΜΑ ΜΑ ΤΟ          |
|------------------------------------------------|---------------------------------------------------------------|--------------------------------------------------------------------------------------|----------------------------------------------------------------------|--------------------------------------------------|------------------------------|
| ancelárske potr                                | eby                                                           |                                                                                      |                                                                      |                                                  | verový čas: 27.03.2020 15:57 |
|                                                | ká Ponuky a ž                                                 |                                                                                      |                                                                      |                                                  |                              |
|                                                |                                                               |                                                                                      |                                                                      |                                                  |                              |
| Ponuku/žiadosť predk<br>ponuky/žiadosti a taki | iladajte s dostatočnou časov<br>tiež na rýchlosti uploadu. Po | ou rezervou pred ukončením lehoty pre p<br>nuka/žiadosť sa považuje za predloženú až | edkladanie ponúk/žiadostí. Doba<br>v okamžiku jej doručenia do systé | odosielania ponuky/žiadosti je<br>imu JOSEPHINE. | e závislá na veľkosti        |
|                                                |                                                               |                                                                                      |                                                                      |                                                  |                              |
| 1 C C C C C C C C C C C C C C C C C C C        |                                                               |                                                                                      |                                                                      |                                                  |                              |

- 01. Ponuka s dátumom a časom vloženia do systému.
- **02.** V čase lehoty na predkladanie ponúk, môžete pomocou ikony koša ponuku/žiadosť stiahnuť zmazať. Po stiahnutí ponuky/žiadosti je možné predložiť ponuku/žiadosť znovu.
- **03.** Tlačidlo na on-line sprístupnenie ponúk. Je aktívne až po uplynutí Lehoty na predkladanie ponúk, alebo Lehoty na otváranie ponúk a až po otvorení ponúk verejným obstarávateľom. Je k dispozícii len v zákazkách, v ktorých ste predložili ponuku v Lehote na predkladanie ponúk a v ktorých sa nepoužije elektronická aukcia. Kliknutím na tlačidlo sa Vám zobrazí zoznam ponúk, po kliknutí na riadok s názvom a identifikačnými údajmi uchádzača sa Vám zobrazí jeho ponuka (teda údaje v súlade so ZVO).

POZOR: Ako autentifikovaná spoločnosť máte možnosť vkladať svoje ponuky/žiadosti ku všetkým druhom postupov VO pre dané národné prostredie, pre ktoré ste autentifikovaný. Pokiaľ ste spoločnosť neautentifikovali, máte možnosť vkladať svoje ponuky iba v druhu postupu - Zákazky s nízkymi hodnotami (SK) / VZMR (CZ). Spôsob autentifikácie sa líši na základe národného prostredia, ktorého sa zúčastňujete v rámci verejného obstarávania. Pre poľské verejné obstarávanie nie je autentifikácia potrebná.

## Predkladanie ponuky do zákazky delenej na časti

V prípade, že ste v systéme JOSEPHINE prihlásený a beží lehota na predkladanie ponúk/žiadostí, môžete stlačením tlačidla + Nová ponuka / žiadosť predložiť svoju ponuku.

| JOSEPHINE                         | 😑 obstarávania ->            | ☑ MOJE OBSTARÁVANIA |            |                       |                       | 8 📼                              |  |
|-----------------------------------|------------------------------|---------------------|------------|-----------------------|-----------------------|----------------------------------|--|
| Karta obstar<br>Kancelárske potre | :ávania #2018<br>2 <b>by</b> | 3/12/07             | STAV: PREI | BIEHAJÚCA<br>Serverov | ☑ ZAUJ<br>⁄ý čas: 08. | <b>ÍMA MA TO</b><br>01.2019 10:1 |  |
| Prehľad Komunik                   | tá Ponuky a ž                |                     |            |                       |                       |                                  |  |
| Lehota na prec                    | lkladanie ponúk              |                     |            | +                     | Nová poni             | ıka/žiadosť                      |  |

Do ponuky/žiadosti môžete vložiť požadované dokumenty a v ponuke taktiež vyplniť ponukový formulár.

| JOSEPHINE =                                                 | OBSTARÁVANIA ~                                 | 🐨 MOJE OBSTARÁVANIA                                                             |                                                                                 | <b>2</b> 44                        | • • •                   |                | -         |
|-------------------------------------------------------------|------------------------------------------------|---------------------------------------------------------------------------------|---------------------------------------------------------------------------------|------------------------------------|-------------------------|----------------|-----------|
| Prehľad Komuniká                                            | Ponuky a                                       | Katalóg po                                                                      |                                                                                 |                                    |                         |                |           |
| Ponuku/žiadosť predkladajte<br>ponuky/žiadosti a taktiež na | e s dostatočnou časov<br>rýchlosti uploadu. Po | ou rezervou pred ukončením lehoty pre<br>nuka/žiadosť sa považuje za predloženú | predkladanie ponúk/žiadostí. Doba odo<br>až v okamžiku jej doručenia do systému | sielania ponuky/žiao<br>JOSEPHINE. | dosti je závislá n      | a veľkosti     |           |
| Nová ponuka/žiad                                            | osť - Lehota r                                 | na predkladanie ponúk                                                           |                                                                                 |                                    |                         |                |           |
| PONUKA                                                      |                                                |                                                                                 |                                                                                 |                                    |                         |                |           |
| Spoločné dokumenty pro                                      | e všetky časti                                 |                                                                                 |                                                                                 |                                    |                         |                |           |
| Názov súboru                                                |                                                |                                                                                 |                                                                                 | Velk                               | osť                     | Mož            | nost      |
| Pridať dokumenty                                            |                                                |                                                                                 |                                                                                 |                                    |                         |                |           |
| Časti                                                       |                                                |                                                                                 |                                                                                 | První Predchád                     | zajúci 1                | Ďalšie Posl    | edn       |
|                                                             |                                                |                                                                                 |                                                                                 | Častí na stra                      | anu: 25   5             | <u>i0</u>   75 | 10        |
| Sacharózový komle                                           | x hydroxidu železitéh                          | io sol inj 20mg/1 ml                                                            |                                                                                 |                                    |                         |                |           |
| Nepodávate ponuku/ži                                        | adosť pre túto časť                            |                                                                                 |                                                                                 |                                    |                         |                |           |
|                                                             |                                                |                                                                                 |                                                                                 |                                    |                         |                |           |
| 50 mg železa vo for                                         | me železitej karboxyr                          | naltózy/ 1 ml sol ijf                                                           |                                                                                 |                                    |                         |                |           |
| Nepodávate ponuku/ži                                        | adosť pre túto časť                            |                                                                                 |                                                                                 |                                    |                         |                |           |
|                                                             |                                                |                                                                                 |                                                                                 |                                    |                         |                |           |
|                                                             |                                                |                                                                                 |                                                                                 |                                    |                         |                |           |
|                                                             |                                                |                                                                                 |                                                                                 | První Predchád                     | zajúci 1                | Ďalšie Posl    | edn       |
|                                                             |                                                |                                                                                 |                                                                                 | První Predchád<br>Častí na stra    | zajúci 1<br>anu: 25   5 | Ďalšie Posl    | edn<br>10 |

**01.** Kliknutím do krúžku na tlačidle sa Vám otvorí daná časť – položka zákazky, na ktorú predkladáte ponuku.

NAR marketing s.r.o., organizačná zložka podniku zahraničnej osoby, Šulekova 2, 811 06 Bratislava, www.proebiz.com IČO: 36694207, DIČ: 2022277576, IČ DPH: SK2022277576, zapísaná na Okresnom súde Bratislava I, oddiel Po, vl. č. 1687/B **HOUSTON PROEBIZ - tel.: +421 220 255 999 - e-mail: houston@proebiz.com** 

|                                                       | uka/žiadosť - Lehot                                                                                                    | a na pre                           | dkladanie                 | ponúk                                   |                                                                |                           |                                                                                         |                 |           |
|-------------------------------------------------------|----------------------------------------------------------------------------------------------------|------------------------------------|---------------------------|-----------------------------------------|----------------------------------------------------------------|---------------------------|-----------------------------------------------------------------------------------------|-----------------|-----------|
| ONUKA                                                 | A                                                                                                    |                                    |                           |                                         |                                                                |                           |                                                                                         |                 |           |
| oločné dok                                            | umenty pre všetky časti                                                                                                    |                                    |                           |                                         |                                                                |                           |                                                                                         |                 |           |
| lázov súboru                                          |                                                                                                    |                                    |                           |                                         |                                                                |                           | Veľkosť                                                                                 |                 | Možno     |
| Pridať doku                                           | menty                                                                                                    |                                    |                           |                                         |                                                                |                           | (                                                                                       | 6)              |           |
| asti                                                  |                                                                                                    |                                    |                           |                                         |                                                                | První                     | Predchádzajúci                                                                          | 1 Ďalši         | ie Posled |
|                                                       |                                                                                                    |                                    |                           |                                         |                                                                |                           | Častí na stranu: 25                                                                     | I <u>50</u> I   | 75   1    |
|                                                       |                                                                                                    |                                    |                           |                                         |                                                                |                           |                                                                                         |                 |           |
| Sacha                                                 | rózový komlex hydroxidu želez                                                                                                | itého sol inj 20                   | 0mg/1 ml                  |                                         |                                                                |                           |                                                                                         |                 |           |
| Sacha Názov súbor                                     | rózový komlex hydroxidu želez<br>u                                                                                           | itého sol inj 20                   | 0mg/1 ml                  |                                         |                                                                |                           | Veľkosť                                                                                 |                 | Možnosti  |
| Sacha<br>Názov súbor<br>Pridať do                     | rózový komlex hydroxidu želez<br>u<br>ukumenty                                                                               | itého sol inj 20                   | 0mg/1 ml                  |                                         |                                                                | (2)                       | Veľkosť                                                                                 |                 | Možnosti  |
| Sacha<br>Názov súbor<br>Pridať do<br>Obrázek          | rózový komlex hydroxidu želez<br>u<br>ikumenty<br>Položka                                                                    | itého sol inj 20                   | 0mg/1 ml<br>Jednotka      | Cena<br>celkom bez<br>DPH (EUR)         | Jednotková cena bez DPH<br>(EUR)                               | 2<br>% DPH<br>VypInit DPH | Veľkosť<br>3<br>Jednotková cena be<br>Kritérium hodnoter<br>(EUR)                       | ez DPH -<br>nia | Možnosti  |
| Sacha<br>Názov súbor<br>Pridať do<br>Obrázek          | rózový komlex hydroxidu želez<br>u<br>ikumenty<br>Položka<br>Sacharózový komlex<br>hydroxidu železitého sol inj<br>20mg/1 mi | itého sol inj 20<br>Množstvo<br>10 | Jednotka                  | Cena<br>celkom bez<br>DPH (EUR)<br>0,00 | Jednotková cena bez DPH<br>(EUR)                               | 2<br>% DPH<br>Vypinit DPH | Velkosť<br>3<br>Jednotková cena be<br>Kritérium hodnoter<br>(EUR)                       | ez DPH -<br>nia | Možnosti  |
| Sacha<br>Názov súbor<br>Pridať do<br>Obrázek          | rózový komlex hydroxidu želez<br>u<br>ukumenty<br>Položka<br>Sacharózový komlex<br>hydroxidu železitého sol inj<br>20mg/1 ml | itého sol inj 2i<br>Množstvo<br>10 | Jednotka<br>inj           | Cena<br>celkom bez<br>DPH (EUR)<br>0,00 | Jednotková cena bez DPH<br>(EUR)<br>Celkom bez DPH             | 2<br>% DPH<br>Vypinit DPH | Veľkosť<br>3<br>Jednotková cena be<br>Kritěrium hodnoter<br>(EUR)<br>Ceľkom             | ez DPH -<br>nia | Možnosti  |
| Sacha<br>Názov súbor<br>Pridať do<br>Obrázek          | rózový komlex hydroxidu želez<br>u<br>kumenty<br>Položka<br>Sacharózový komlex<br>hydroxidu železitého sol inj<br>20mg/1 ml  | itého sol inj 21<br>Množstvo<br>10 | Jednotka                  | Cena<br>celkom bez<br>DPH (EUR)<br>0,00 | Jednotková cena bez DPH<br>(EUR)<br>Celkom bez DPH<br>0,00 EUR | 2<br>% DPH<br>Vypinit DPH | Velkosť<br>3<br>Jednotková cena be<br>Kritérium hodnoter<br>(EUR)<br>Celkom<br>0,00 EUR | az DPH -<br>nia | Možnosti  |
| Sacha<br>Názov súbor<br>Pridať do<br>Obrázek<br>Názov | rózový komlex hydroxidu želez<br>u<br>kumenty<br>Položka<br>Sacharózový komlex<br>hydroxidu železitého sol inj<br>20mg/1 ml  | itého sol inj 21<br>Množstvo<br>10 | Jednotka<br>inj<br>Povaha | Cena<br>celkom bez<br>DPH (EUR)<br>0.00 | Jednotková cena bez DPH<br>(EUR)<br>Celkom bez DPH<br>0,00 EUR | 2<br>% DPH<br>Vyplnit DPH | Velkosť<br>3<br>Jednotková cena be<br>Kritérium hodnoter<br>(EUR)<br>Celkom<br>0,00 EUR | ez DPH -<br>nia | Možnosti  |

01. Názov časti – položky, v prípade predkladanie ponuky je tlačidlo modré.

- 02. Sadzba DPH.
- **03.** Pole na vloženie jednotkovej ceny položky.
- 04. Názov položky necenovej povahy.
- **05.** Pole na vloženie hodnoty položky necenovej povahy.
- **06.** Číslo aktuálnej strany, na ktorej sa daná časť nachádza.

Pri predkladaní ponuky do zákazky rozdelenej na časti postupujete tak, že kliknutím na krúžok sa otvorí ponukový formulár k danej časti zákazky, tento vyplníte a pokračujete na ďalšiu časť. Ak je častí viac, ako sa Vám zobrazí na danej strane, posuniete sa na ďalšiu stranu v poradí a pokračujete. Časti, do ktorých ponuky nepredkladáte, neotvárate. Po vyplnení všetkých častí, do ktorých predkladáte ponuku,

použijete na predloženie ponuky tlačidlo

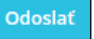

### Zákazky "iba na pozvanie"

V prípade, že je zákazka neverejná a vaša spoločnosť bola vyzvaná na predloženie ponuky priamo obstarávateľom/verejným obstarávateľom, je vám v komunikácii zaslaná výzva na predloženie ponuky. Doručením výzvy je vám neverejná zákazka k dispozícii vrátane výzvy, ktorú nájdete ako správu k komunikácii. Informáciu o tejto výzve dostanete tiež v notifikačnej správe na e-mailovú adresu, ktorú ste uviedli pri registrácii do systému alebo ktorá vám bola nastavená pri vytváraní užívateľa v systéme JOSEPHINE. Obsah notifikačnej správy edituje obstarávateľ/verejný obstarávateľ a môže mať napríklad túto formu:

```
Dobrý deň,
toto je Výzva na predloženie ponuky vo verejnej zákazke, ktorú vyhlasuje SK-NAR marketing.
Súťažné podmienky a predmet verejného obstarávania nájdete po kliknutí tu:
```

Toto je automaticky generovaná správa, prosím, neodpovedajte na ňu.

Pokiaľ ešte nie ste v systéme JOSEPHINE zaregistrovaný, súčasťou e-mailovej notifikačnej správy bude aj informácia o spôsobe registrácie tak, aby vám neverejná zákazka bola k dispozícii vrátane výzvy na predloženie ponuky (výzva na predloženie ponuky bude zobrazená v komunikácii ako prichádzajúca správa). Informáciu k zaregistrovaní sa jedinečným odkazom a kódom nájdete na konci notifikačnej správy.

K registrácii využite jedinečný odkaz uvedený v notifikačnej správe. Pokiaľ ste sa zaregistrovali už skôr a neregistrovali ste sa pomocou jedinečného odkazu, máte možnosť dodatočného doplnenia kódu pre zobrazenie neverejnej zákazky a doručenie výzvy v komunikácii.

## Manuál účastníka **JOSEPHINE**

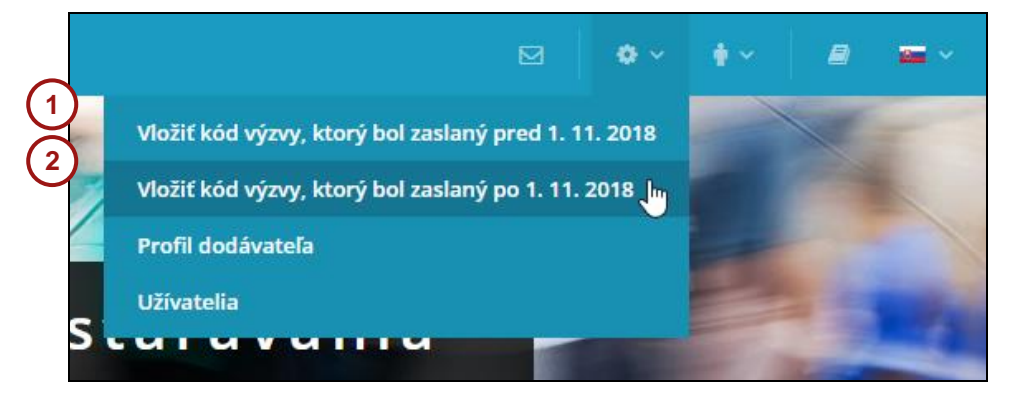

**01.** Pokiaľ vám bol kód ku zverejneniu zákazky doručený pred 1.11.2018, vložte ho to tejto časti systému.

Táto možnosť je k dispozícii z dôvodu spätnej kompatibility systému a časom bude zo systému zrušená.

**02.** Pokiaľ vám bol kód ku zverejneniu zákazky doručený po 1.11.2018, vložte ho do tejto časti systému.

Poznámka: Sprístupnenú neverejnú zákazku nájdete v záložke MOJE OSTARÁVANIA.

Kód z notifikačnej správy vložte do políčka Kód a stlačte tlačidlo Vloži.

| Vložit kód výzvy, který byl zaslaný po 1. 11. 2018 |  |
|----------------------------------------------------|--|
| Kód                                                |  |
|                                                    |  |

#### V prípade otázok nás kontaktujte telefonicky, alebo e-mailom.

| SK: | +421 220 255 999 | E-mail: | houston@proebiz.com |
|-----|------------------|---------|---------------------|
| CZ: | +420 597 587 111 | Web:    | www.proebiz.com     |
| PL: | +48 222 139 900  |         |                     |

Tím podpory HOUSTON PROEBIZ 23.4.2020